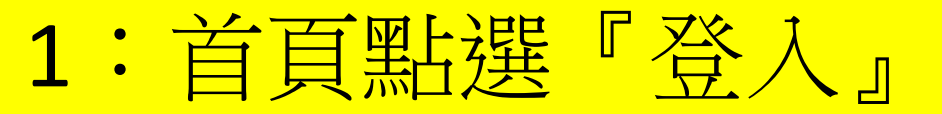

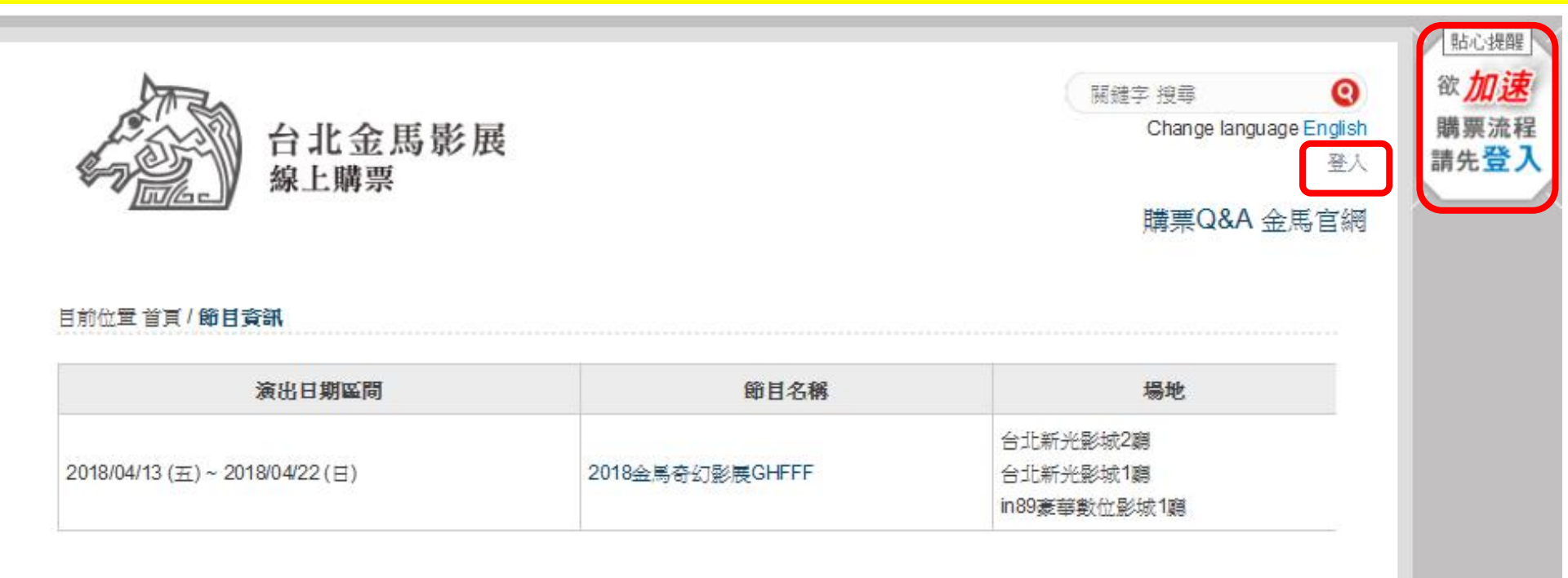

# 2:填寫金馬會員帳號、密碼,點選『登入』

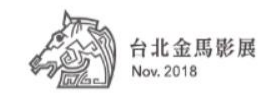

|English|

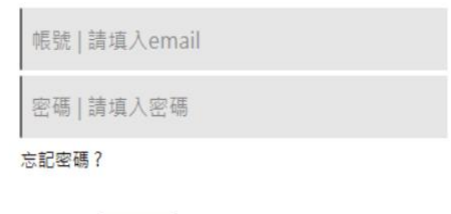

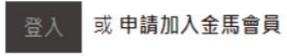

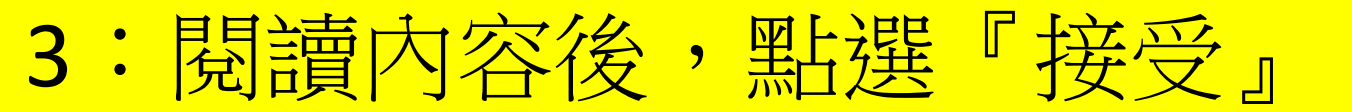

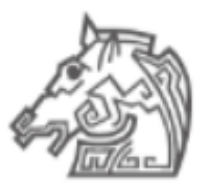

台北金馬影展 Nov. 2018

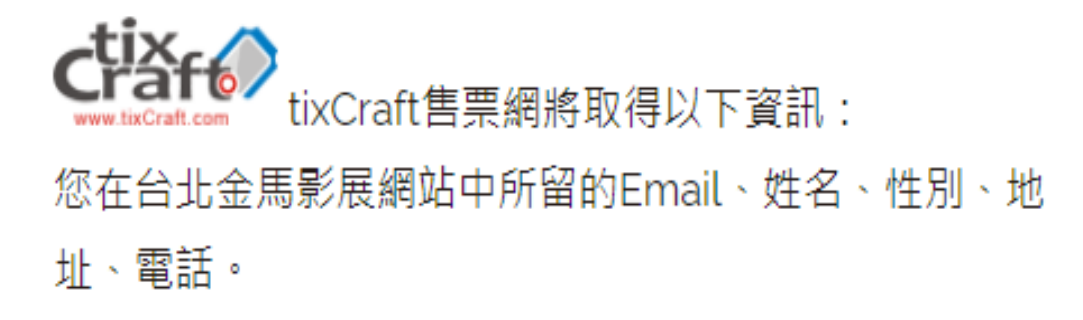

點選 [接受] 即代表您允許這個合作平台和 台北金馬影展網站 各自遵循 其服務條款和隱私權政策的規範, 謹慎使用您的資訊。 您随時可以進 入「帳戶管理 > 修改基本資料處」取消此授權。惟您另外留在 tixCraft 購票系統 中的資料, 台北金馬影展網站 無權控管。

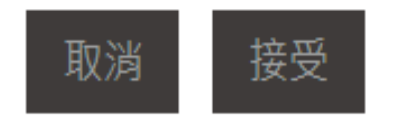

### 4:確認填寫購票網會員資料,點選『確認送出』

| ※ 2016/12/14 06:00 a.m. 前註冊之會員,請重新確認會員資料,以確保票券或商品寄送時能確實送達。<br>※為確保您的消費權益,以下欄位請務必填寫正確且完整的資料。<br>※請注意,若必填資料欄位尚未補上,將無法進行購票。 |                                                                                                    |  |  |  |  |
|----------------------------------------------------------------------------------------------------|----------------------------------------------------------------------------------------------------|--|--|--|--|
| 會員基本資料                                                                                                    |                                                                                                    |  |  |  |  |
| 姓名*                                                                                                    | 101-08                                                                                                    |  |  |  |  |
|                                                                                                    | ※绑定為票券或商品寄送時之收件人姓名,讀務必填寫正確的證件姓名,避免寄送時無法送達。                                                                                                    |  |  |  |  |
| 身份證字號*                                                                                                    |                                                                                                    |  |  |  |  |
| 性別*                                                                                                    |                                                                                                    |  |  |  |  |
| 生日*                                                                                                    |                                                                                                    |  |  |  |  |
| 電子郵件 *                                                                                                    |                                                                                                    |  |  |  |  |
|                                                                                                    | ※Yahool, PChome, 新浪等免費電子郵件信箱較常發生收不到信的問題,請避免使用。                                                                                                    |  |  |  |  |
| 票券或商品收件資料                                                                                                    | F                                                                                                    |  |  |  |  |
| 聯絡電話*                                                                                                    |                                                                                                    |  |  |  |  |
|                                                                                                    | ※绑定為票券或商品寄送時之收件人電話,請務必填寫正確,以便寄送遇到問題時能確實聯絡到會員本人。                                                                                                    |  |  |  |  |
|                                                                                                    | ※請優先填寫手機,若填市話請加上區碼(範例:臺北02、臺中04)。                                                                                                    |  |  |  |  |
| 備用電話                                                                                                    |                                                                                                    |  |  |  |  |
| 收件地址*                                                                                                    |                                                                                                    |  |  |  |  |
|                                                                                                    | Construction of the second state of the second state of the second |  |  |  |  |
|                                                                                                    | ※绑定為票券或商品寄送時之收件地址,請勿使用郵政信箱且須填入完整正確資料,避免寄送時無法送達。                                                                                                    |  |  |  |  |
|                                                                                                    | ※國內地址請使用下拉選單,系統將會自動為您帶入郵遞區號。                                                                                                    |  |  |  |  |
|                                                                                                    | ※若填寫非國內地址,縣市/區域郵遞區號請選「Overseas」(系統會帶出999OverseasAddress),並將國外地址填於<br>其後。票券寄送處理時將視為現場取票之訂單。Ex. 999OverseasAddress 1600 Pennsylvania Ave NW, Washington,<br>DC 20500                                                                                                    |  |  |  |  |
| 訂閱電子報                                                                                                    | 回訂閱商品/活動訊息,會不定期透過電子郵件通知最新商品活動及優惠資訊                                                                                                    |  |  |  |  |
| 須知                                                                                                    | 口勾選即表示您已閱讀並同意我們的隱私權政策及會員服務條款 閱讀並勾選同意相關條款                                                                                                    |  |  |  |  |
|                                                                                                    | 確認送出                                                                                                    |  |  |  |  |

# 5:點選『2018金馬奇幻影展GHFFF』

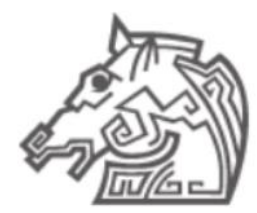

台北金馬影展 線上購票

關鍵字 搜尋 Change language English 會員資料訂單查詢登出[金馬]]

購票Q&A 金馬官網

0

#### 目前位置首頁/節目資訊

| 演出日期區間                        | 節目名稱            | 場地                                   |
|-------------------------------|-----------------|--------------------------------------|
| 2018/04/13 (五)~2018/04/22 (日) | 2018金馬奇幻影展GHFFF | 台北新光影城2廳<br>台北新光影城1廳<br>in89豪華數位影城1廳 |

# 6:點選『立即購票』

#### 目前位置首頁/節目資訊/節目介紹

#### 2018金馬奇幻影展GHFFF

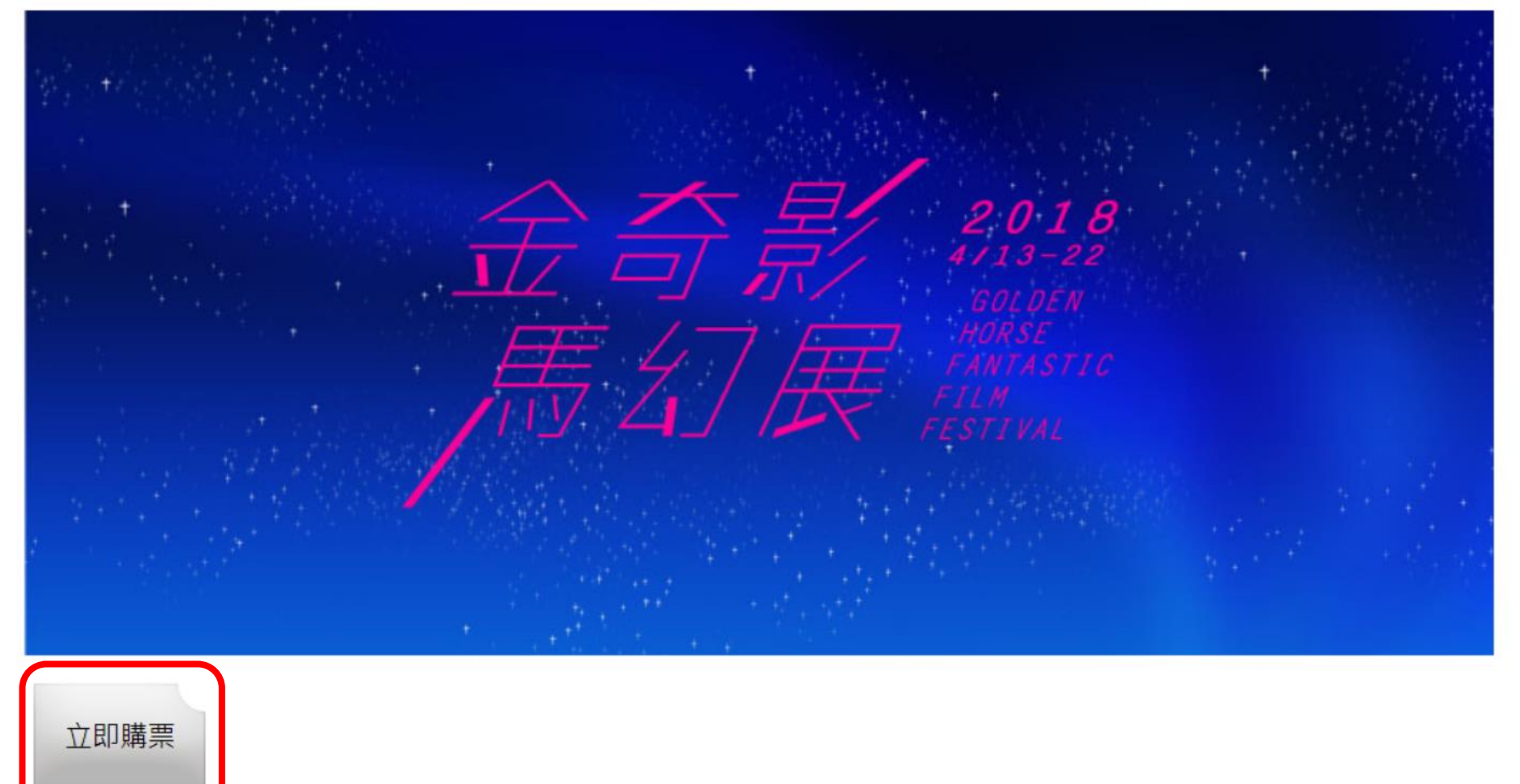

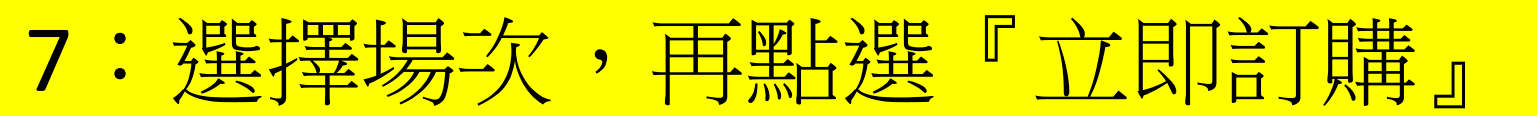

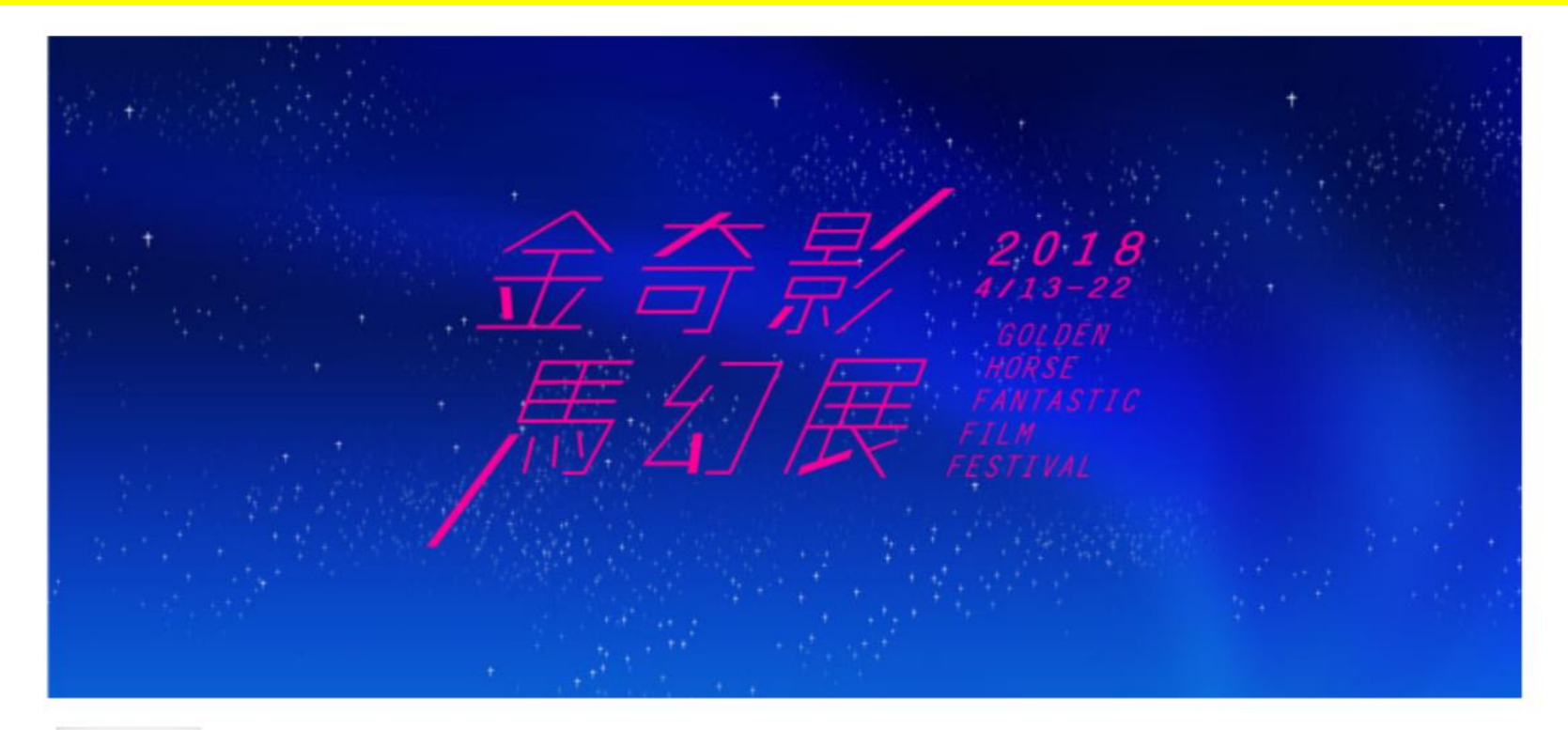

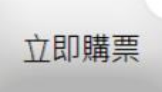

| 請選擇日期                   | > 請輸入搜尋關鍵字          |              |      |
|-------------------------|---------------------|--------------|------|
| 演出時間                    | 場次名稱                | 場地           | 購買狀態 |
| 2018/04/13 (五)<br>15:30 | 生命的旋律 Sweet Charity | 台北新光影城2<br>廳 | 世间世  |

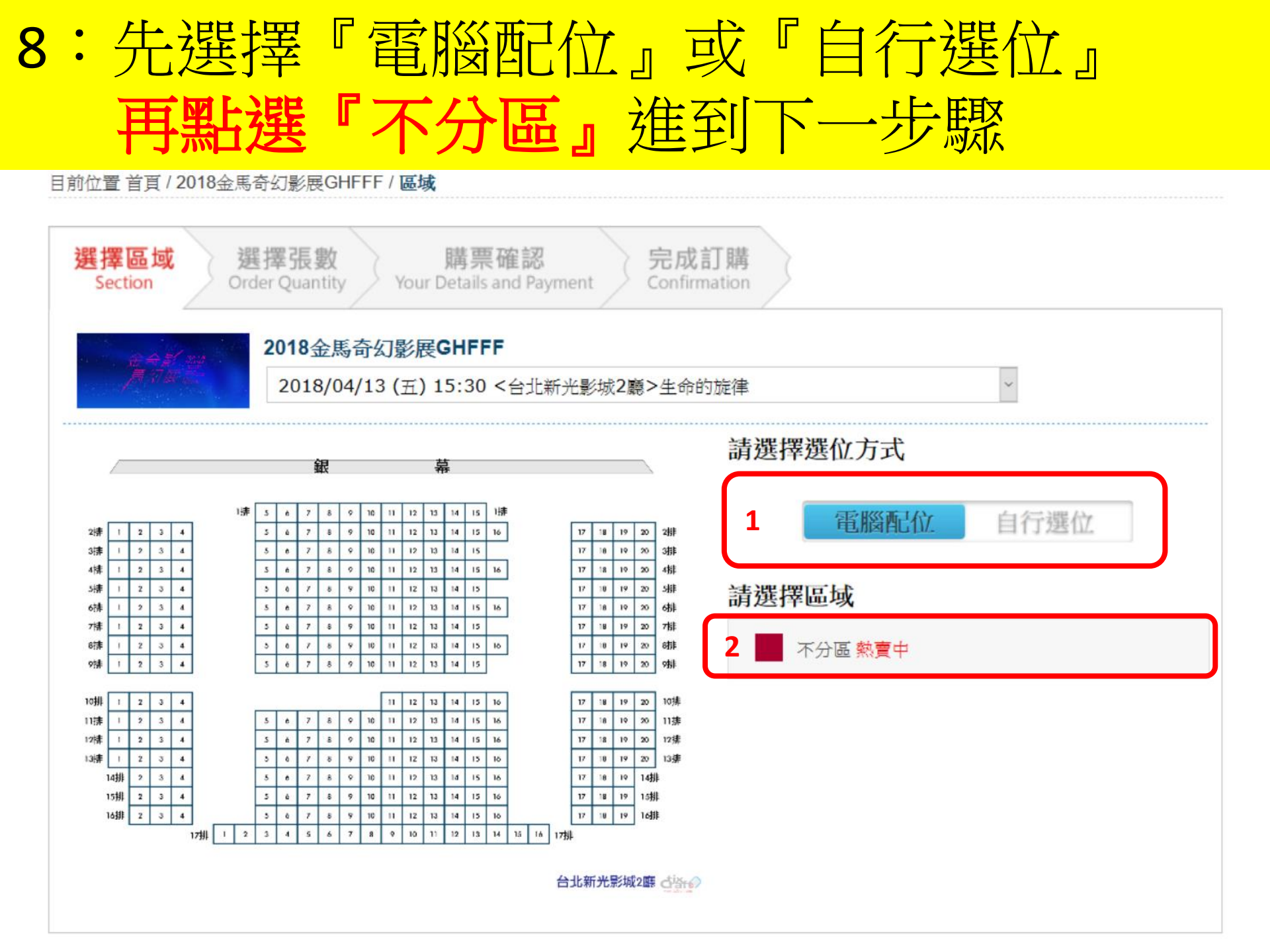

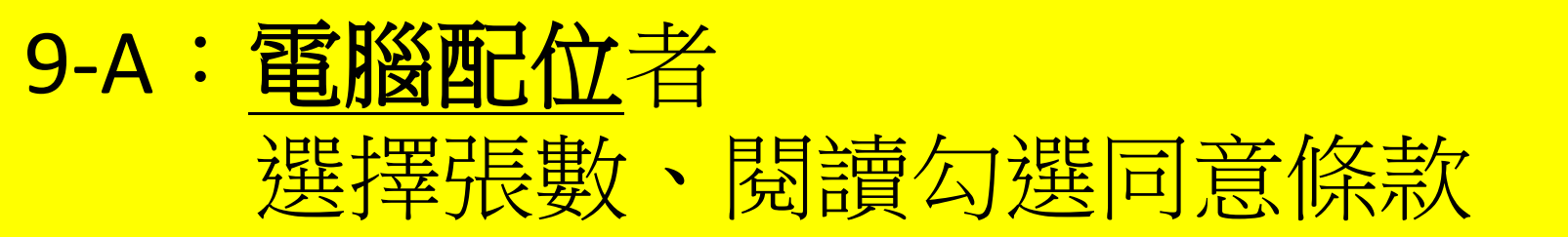

#### 目前位置 首頁 / 2018金馬奇幻影展GHFFF / 粟種

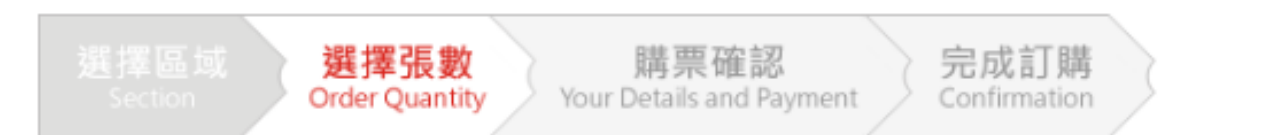

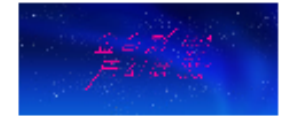

#### 2018金馬奇幻影展GHFFF

2018/04/13 (五) 15:30 <台北新光影城2鵰>生命的旋律

#### 最多可選 8 張,已訂購 0 張,剩餘可選 8 張

| <b>緊種/ 緊價(元)</b> | 1 <sub>張數選擇</sub> | 備註                                                                        |
|------------------|-------------------|---------------------------------------------------------------------------|
| 預售票 159          | 0 ~               |                                                                           |
| 敬老爱心票 100        | 0 ~               | 限65歲以上、身心障礙與乙名陪同者購買,入場未出示證件者須補差價。<br>For elderly over 65 or the disabled. |

2 我已詳細閱讀且同意會員服務條款及節目資訊公告,並同意放棄契約審閱期,且授權 貴公司於條款目的範圍內,進行本人之個人資料蒐集、處理及利用。

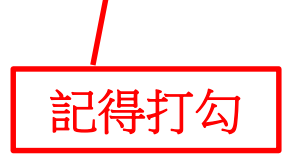

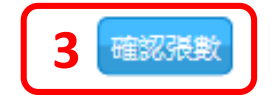

| 9-  | B-                   | 1 | • | 自 | 行       | 選   | 位            | 老        | <u>८</u><br>[ |              |           |           |            |           |       |           |   |   |     |           |            |
|-----|----------------------|---|---|---|---------|-----|--------------|----------|---------------|--------------|-----------|-----------|------------|-----------|-------|-----------|---|---|-----|-----------|------------|
|     |                      |   |   | 先 | 勾       | 選   | <u></u><br>座 | 在        | Ţ,            | , <u>F</u>   | 耳         |           | 選          | ٢         | 確     | 記         | 业 | 红 | Z J |           |            |
|     | ↑ 座位面向 ↑             |   |   |   |         |     |              |          |               |              |           |           |            |           |       |           |   |   |     |           |            |
|     | 不分區                  |   |   |   |         |     |              |          |               |              |           |           |            |           |       |           |   |   |     |           |            |
|     | 圖示 🗌 空位 👶 已售出 🔽 目前選位 |   |   |   |         |     |              |          |               |              |           |           |            |           |       |           |   |   |     |           |            |
|     |                      |   |   |   |         |     |              | ST LEFT  |               | .αχ.255 []/. | UES       | ъæш.      | ل          |           |       |           |   |   |     |           |            |
|     |                      |   |   |   | 1排5<br> | 1排6 | 1排7          | 1排8      | 1排9           | 1期10         | 1排11<br>號 | 1期12<br>號 | 1期13<br>一號 | 1排14      | 17月15 |           |   |   |     |           |            |
| 2排3 | 2排4<br>號             |   |   |   | 2排5     | 2排6 | 2排7<br>號     | 2排8<br>號 | 2排9           | 2排10<br>號    | 2期11      | 2那12      | 2期13<br>號  | 2排14<br>號 | 27月15 | 2那16<br>號 |   |   |     | 2那17<br>號 | 2排18<br>號  |
| 3排3 | 3排4                  |   |   |   | 3排5     | 3排6 | 3排7 號        | 3排8      | 3排9           | 3排10<br>號    | 3排11<br>號 | 3711<br>B | 37月13<br>號 | 37月14 號   | 3月15  |           |   |   |     | 3前17      | 37月18<br>號 |
| 4排3 | 4排4                  |   |   |   | 4排5     | 4排6 | 4排7          | 4排8      | 4排約           | 4那10         | 4那11<br>號 | 4那12<br>號 | 4那13<br>號  | 4那14      | 4月15  | 4那16<br>號 |   |   |     | 4那17<br>號 | 4月18號      |
| 5排3 | 5排4                  |   |   |   | 5排5     | 5排6 | 5排7          | 5排8      | 5排9           | 5期10<br>號    | 5排11<br>號 | 5排12<br>號 | 5排13<br>號  | 57月14 號   | 5月15  |           |   |   |     | 5排17      | 5排18<br>號  |
| 6排3 | 6排4                  |   |   |   | 6排5     | 6排6 | 6排7<br>號     | 6排8      | 6排9           | 6那10<br>號    | 6那11<br>號 | 6排12<br>號 | 6排13<br>號  | 6排14<br>號 | 67月15 | 6那16<br>號 |   |   |     | 6那17<br>號 | 6月118<br>號 |
| 7排3 | 7排4                  |   |   |   | 7排5     | 7排6 | 7排7          | 7排8      | 7排9           | 7排10         | 7期11<br>號 | 7期12      | 7期13       | 7期14      | 7期15  |           |   |   |     | 7期17<br>號 | 7打18       |

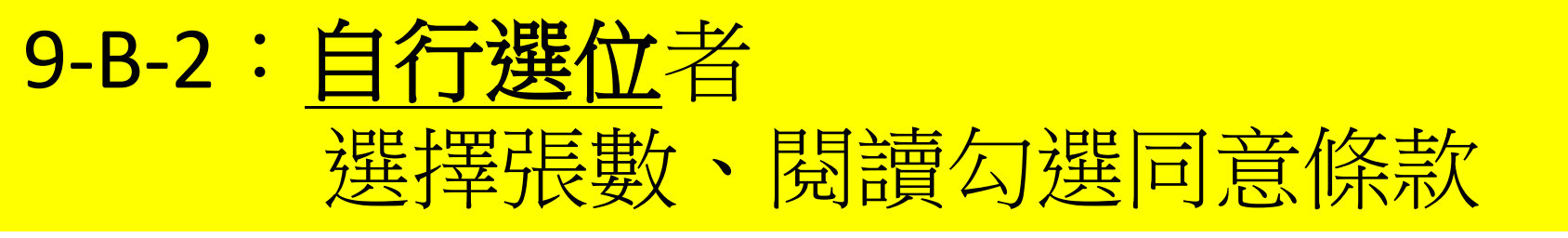

#### 目前位置 首頁 / 2018金馬奇幻影展GHFFF / 粟種

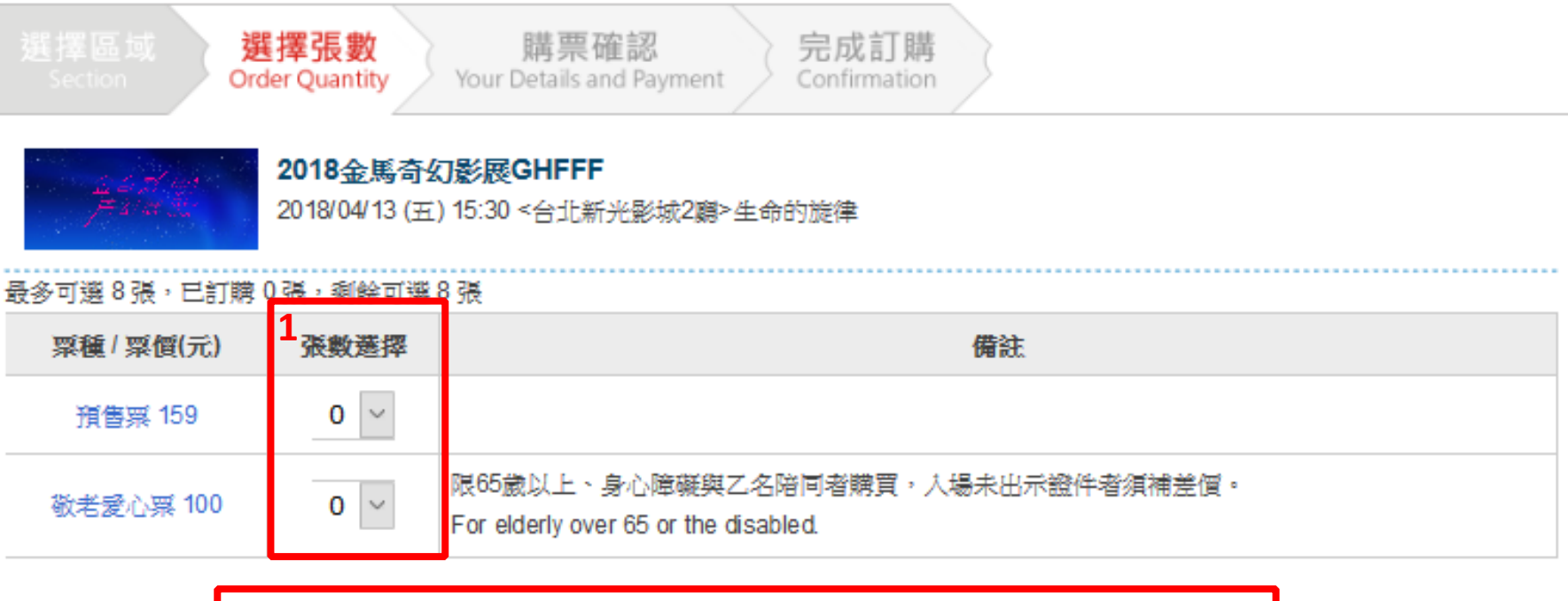

2 我已詳細閱讀且同意會員服務條款及節目資訊公告,並同意放棄契約審閱期,且授權 貴公司於條款目的範圍內,進行本人之個人資料蒐集、處理及利用。

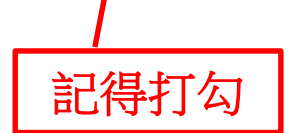

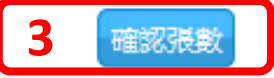

# 10: 選擇付款方式,確認明細,點選『下一步』 前往付款或『繼續選購』

#### 請於 09 分 41 秒 內完成資料填寫,並請選好付款及配送方式 從第1場票開始計算,此筆訂單須於10分鐘內前往付款結帳,否則訂單將會失效。

#### 訂購者聯絡資訊 修改請前往【會員資料】

電子郵件

|   | 聯絡電話                                                    |                                                                                                    |
|---|---------------------------------------------------------|----------------------------------------------------------------------------------------------------|
| 1 | 付款方式                                                    |                                                                                                    |
|   | ● 信用卡<br>Pay by Credit Card                             | 信用卡僅限VISA、MasterCard、JCB(無法使用:AE、大來、銀聯卡)。<br>為避免您重覆訂票,如刷卡結帳時有發生異常訊息或授權畫面延遲等問題,建議您可先<br>至訂單查詢確認無訂單成立,再行訂票。 |
|   | ○ ATM虛擬帳號<br>Transfer by ATM Cards-registered by Taiwan | 系統會產生一組專屬於這筆訂單的轉帳帳號,讀在系統指示期限內依此組帳號及訂單總<br>金額進行轉帳。逾時未付款,訂單將被清除。                                            |
|   |                                                         | 請注意II銀行會自動扣除跨行轉帳手續費\$15元。(請勿自行額外加在系統指示之轉帳金<br>額中)。                                                        |
|   |                                                         | 不接受臨檀匯軟/無摺存款。                                                                                             |

#### 配送方式

請點

|      | /22).                      | ne lickets at Golden Horse Film Festival | Once(4/2~4/12), or | at each venue during restiva | ılı (4/13∼4 |
|------|----------------------------|------------------------------------------|--------------------|------------------------------|-------------|
| 「單編號 |                            |                                          |                    |                              |             |
|      | 場次/日期                      | 場地/區域                                    | 座位                 | 票種/票價(元)                     | 功能          |
| 201  | 生命的旋律<br>8/04/13 (五) 15:30 | 台北新光影城2廳 / 不分區                           | 3排12號              | 預售票 / \$159                  | 刪除          |
|      |                            |                                          |                    | 訂購張數                         | 1張          |
|      |                            |                                          |                    | 服務費                          | \$0         |

取消訂單 繼續選購 我同意本節目規則,下一步

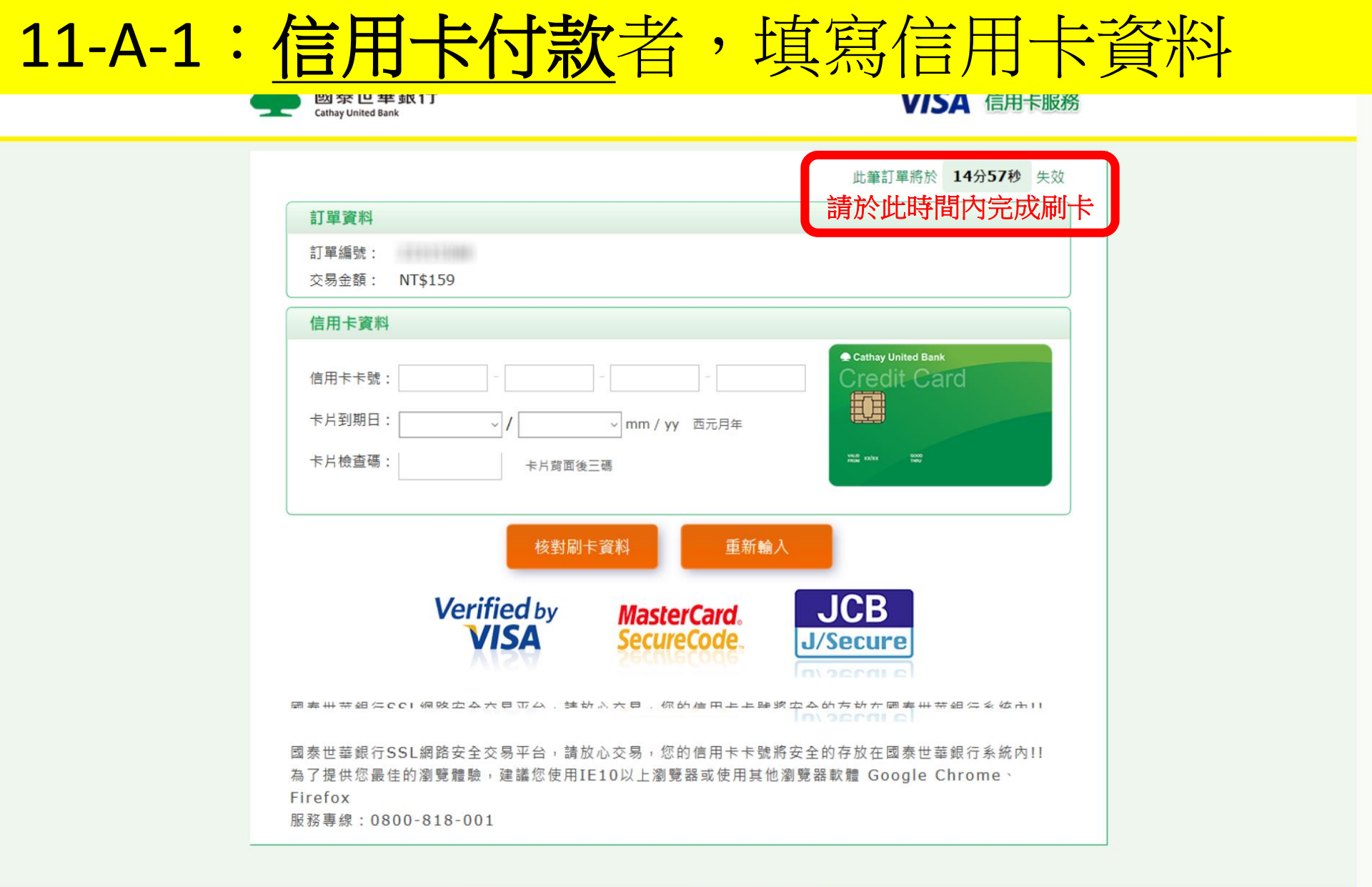

©國泰世華商業銀行股份有限公司

# 11-A-2: <u>信用卡付款</u>者 付款完成後交易狀態為『訂單成立』

#### 目前位置首頁/購票流程

| 選擇區域 選擇張數<br>Section Order Quantity You | 購票確認<br>Ir Details and Payment Confirmation |       |             |  |  |  |  |
|-----------------------------------------|---------------------------------------------|-------|-------------|--|--|--|--|
| 2018金馬奇幻影展GHFFF                         |                                             |       |             |  |  |  |  |
| 訂單編號<br>交易狀態 <b>訂單成立</b><br>訂要結果        |                                             |       |             |  |  |  |  |
| 場次/日期                                   | 場地/區域                                       | 座位    | 票種/票價(元)    |  |  |  |  |
| 生命的旋律<br>2018/04/13 (五) 15:30           | 台北新光影城2廳 / 不分區                              | 3排12號 | 預售票 / \$159 |  |  |  |  |
| 訂購張數 1張                                 |                                             |       |             |  |  |  |  |
| 總計(元) \$159                             |                                             |       |             |  |  |  |  |
| 查看訂單                                    |                                             |       |             |  |  |  |  |

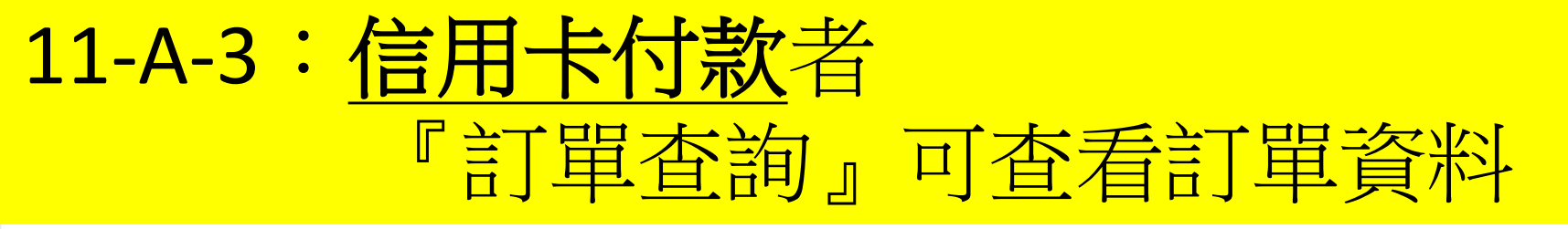

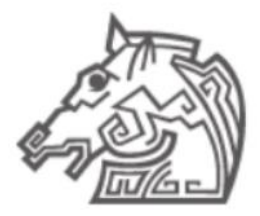

台北金馬影展 線上購票

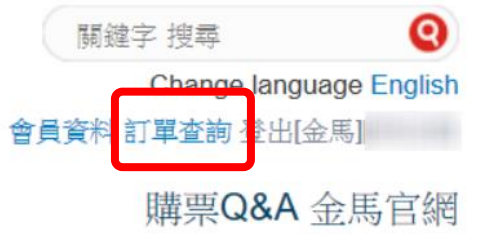

目前位置首頁/訂單查詢

| 訂購時間                          | 訂單編號     |         | 購買節目 訂單狀態                |       |             |  |  |
|-------------------------------|----------|---------|--------------------------|-------|-------------|--|--|
| 2018/03/19 18:10              | 111110   | 2018金)  | 18金馬奇幻影展GHFFF 訂單成<br>隱藏明 |       |             |  |  |
| 場芬                            | 1日期      | 163c3a8 | 場地/區域                    | 座位    | 票種/票價(元)    |  |  |
| 生命的旋律<br>2018/04/13 (五) 15:30 |          |         | 台北新光影城2廳 / 不分區 3排1:      |       | 預售票 / \$159 |  |  |
|                               | 訂購張數 1 張 |         |                          |       |             |  |  |
|                               |          |         |                          | 總計(元) | \$159       |  |  |

刷卡完成後,訂單狀態為『訂單成立』。需等約**30**分鐘左右系統與銀行 端核對帳務完成後,訂單狀態才會改為『等待取票』並產生取票資料。

# 11-B-1:ATM **虚擬帳號付款**者,請依系統提供的虛擬帳號、繳費期限及金額完成付款

#### 目前位置首頁/購票流程

| 選擇區域 選擇張數<br>Section Order Quantity                                  | 購票確認<br>Your Details and Payment |       |             |  |  |  |  |
|----------------------------------------------------------------------|----------------------------------|-------|-------------|--|--|--|--|
| 2018金馬奇幻影展GHFFF                                                      |                                  |       |             |  |  |  |  |
| 訂單編號<br>交易狀態 等待付款<br>銀行代號 國泰世華 (013)<br>虛擬帳戶<br>繳款期限 2018/ 前<br>訂票結果 |                                  |       |             |  |  |  |  |
| 場次/日期                                                                | 場地/區域                            | 座位    | 票種/票價(元)    |  |  |  |  |
| 生命的旋律<br>2018/04/13 (五) 15:30                                        | 台北新光影城2廳 / 不分區                   | 3排12號 | 預售票 / \$159 |  |  |  |  |
|                                                                      | 訂購張數 1 張                         |       |             |  |  |  |  |
| 總計(元) \$159                                                          |                                  |       |             |  |  |  |  |
| 查看訂單                                                                 |                                  |       |             |  |  |  |  |

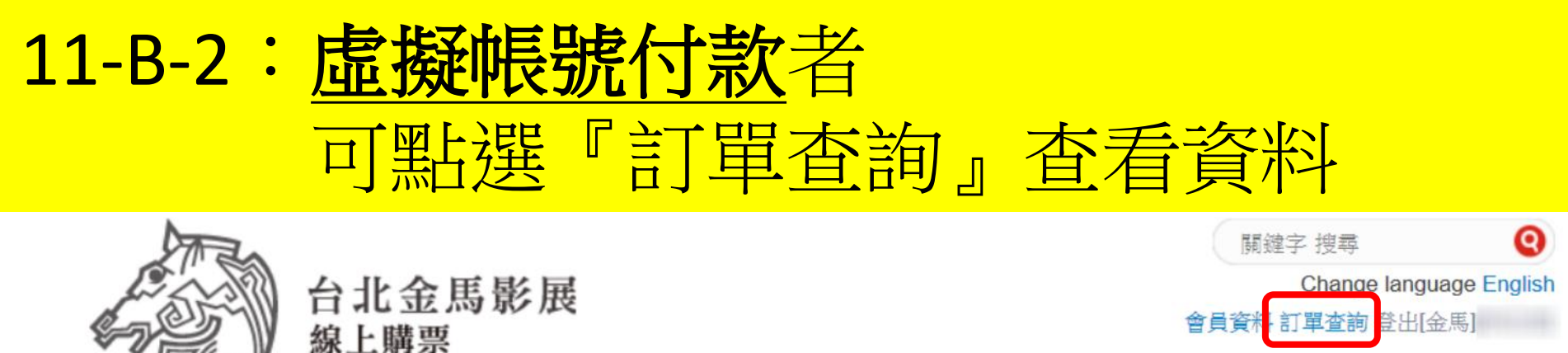

購票Q&A 金馬官網

#### 目前位置首頁/訂單查詢

| 訂購時間                        | 訂單編號                          |                                                                                                    | 購買節目           | 訂單狀態  |             |  |
|-----------------------------|-------------------------------|----------------------------------------------------------------------------------------------------|----------------|-------|-------------|--|
| 2018/03/19 17:36            |                               | 2018金馬奇幻影展GHFFF<br>銀行代號 國泰世華 (013)<br>轉帳/繳費帳號<br>轉帳金額 159<br>繳款期限 2018/(前<br>付款完成後需等待系統與銀行端核對金額,約10~15分鐘後訂單狀態才會更新。 |                |       |             |  |
| 場芬                          | た/日期                          | 163c38f                                                                                                    | 場地/區域          | 座位    | 票種 / 票價(元)  |  |
| 生命<br>2018/04/ <sup>-</sup> | 生命的旋律<br>2018/04/13 (五) 15:30 |                                                                                                    | 台北新光影城2廳 / 不分區 | 3排12號 | 預售票 / \$159 |  |
|                             | 訂購張數                          |                                                                                                    |                |       |             |  |
|                             | 總計(元)                         |                                                                                                    |                |       |             |  |

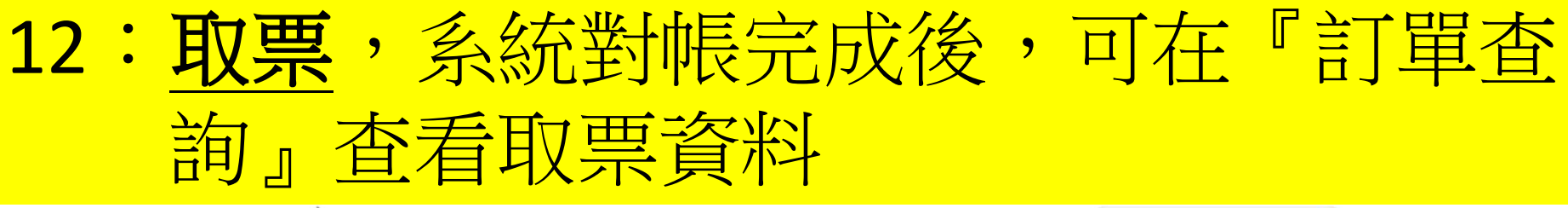

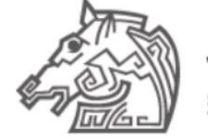

台北金馬影展 <sup>線上購票</sup>

| <b>15</b>  | 鏈字 搜尋  | 0                |  |  |
|------------|--------|------------------|--|--|
|            | Change | language English |  |  |
| 會員資        | 斗訂單查詢  | 登出[金馬]           |  |  |
| 購票Q&A 金馬官納 |        |                  |  |  |

#### 目前位置首頁/訂單查詢

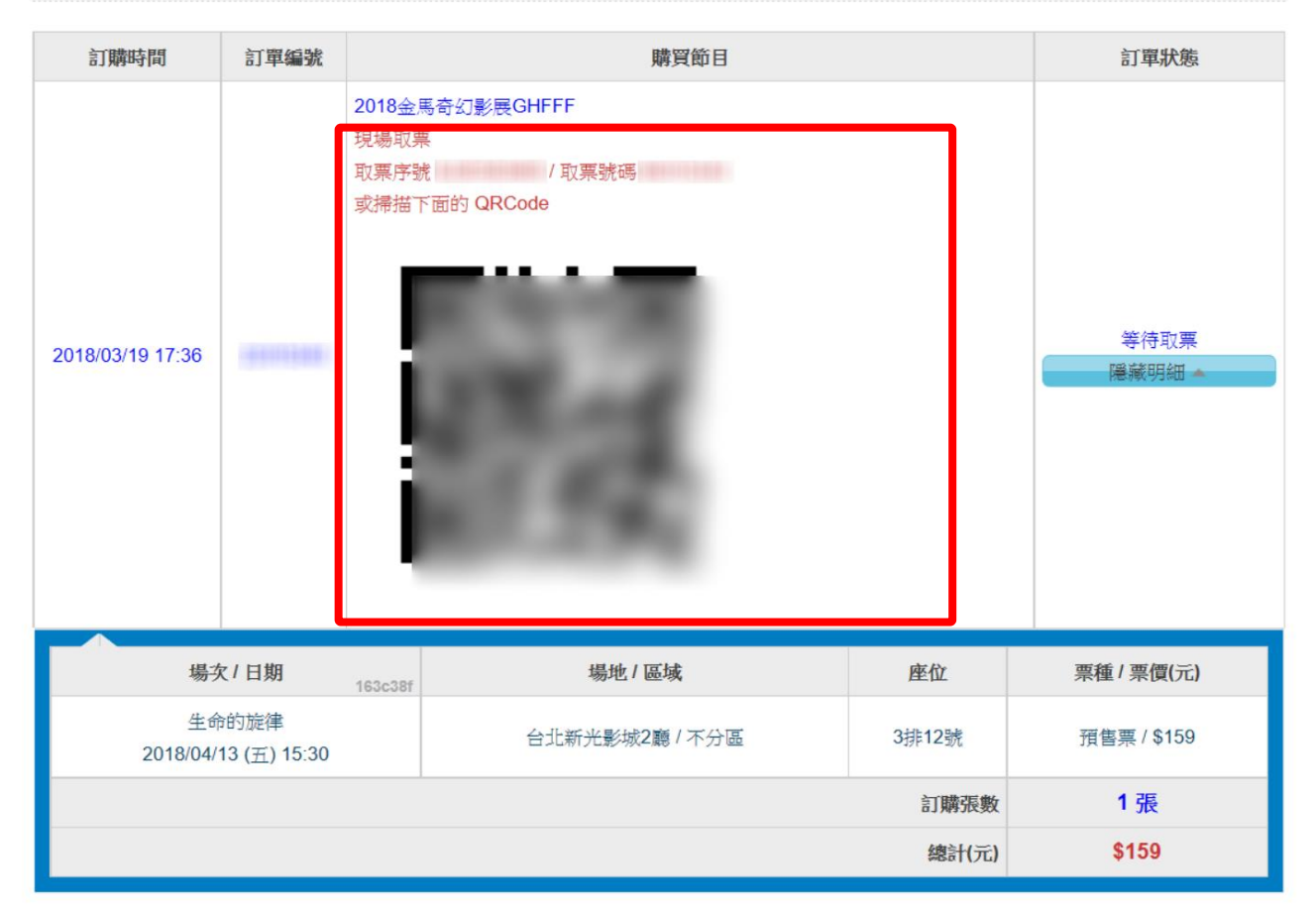

# 13-A: 持QR code 至金馬影展辦公室或現場取票

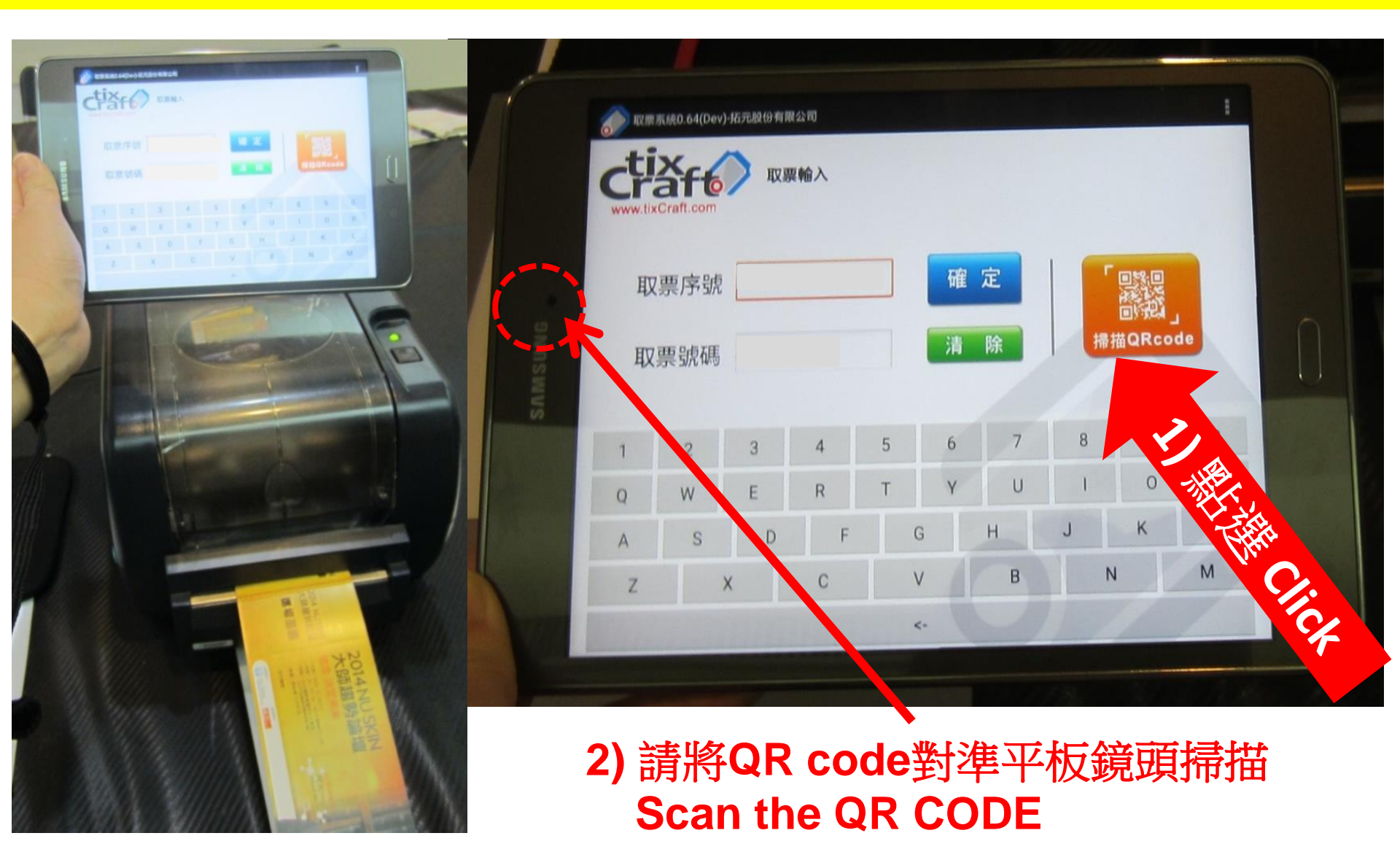

# 13-B: 持**取票序號**及**取票號碼**至金馬影展辦公室 或現場取票

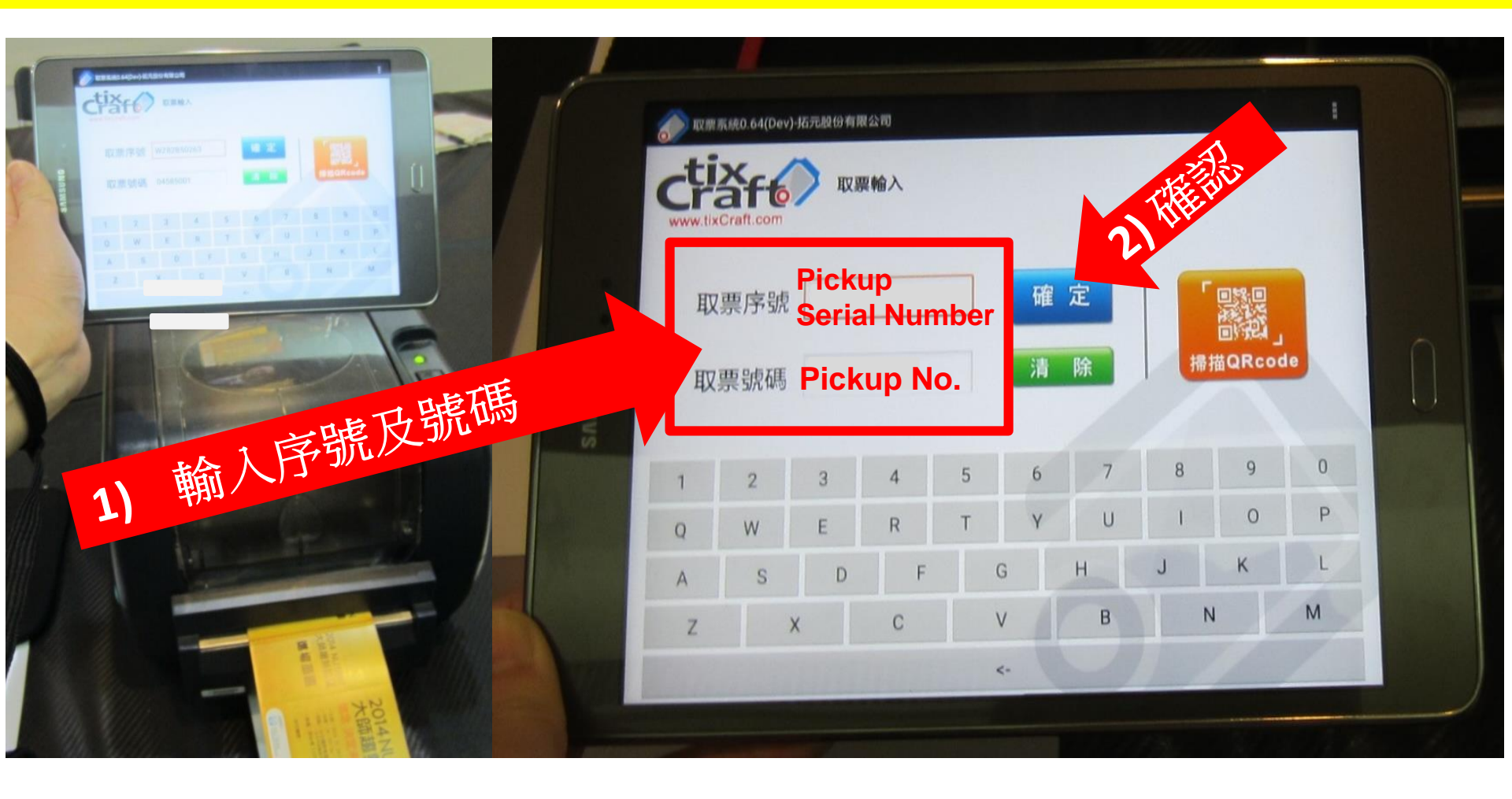